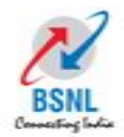

# TRAINING FOR WEB CASTING FOR Elections to Urban Local Bodies-2020

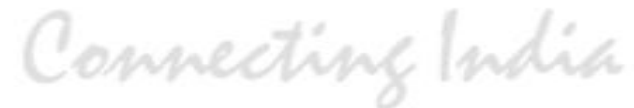

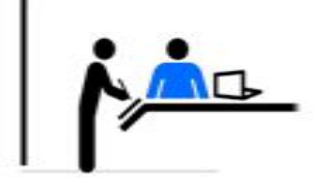

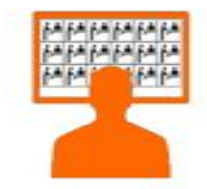

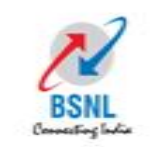

- Live Web casting involves upload of video and audio from Laptop connected with web camera to a central server in cloud using Internet
- Viewers can then view the uploaded video and audio for live monitoring

Connecting India

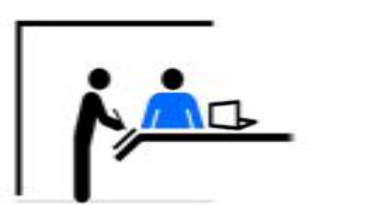

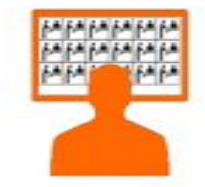

#### System Flow - Polling

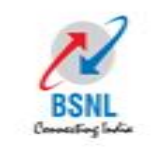

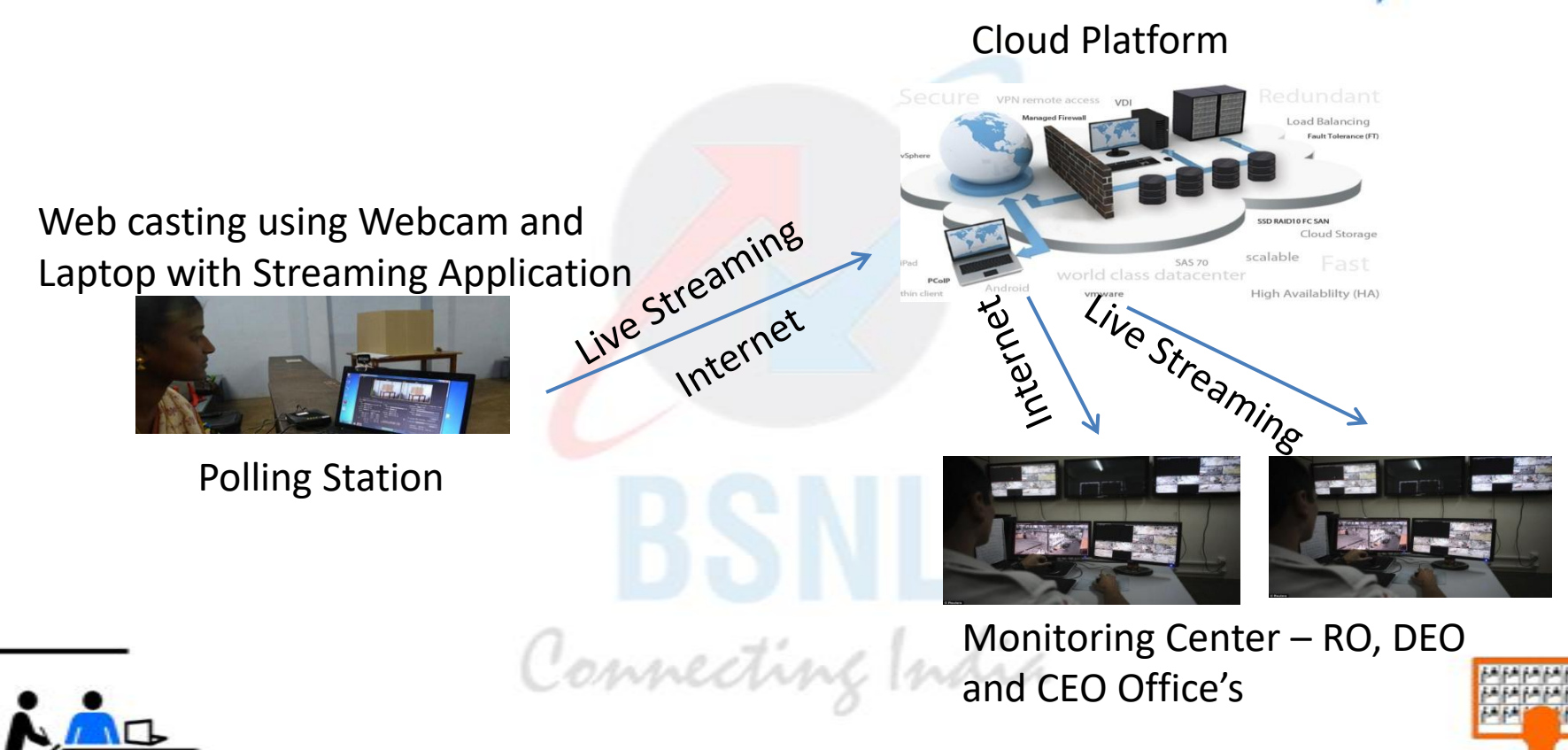

#### **Components of Web casting**

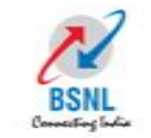

LAPTOP

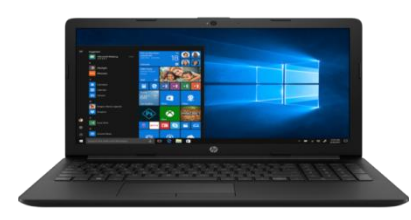

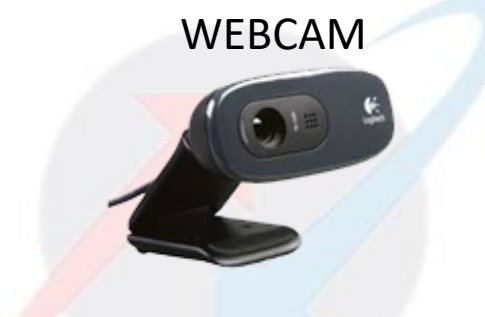

#### 3G Dongle

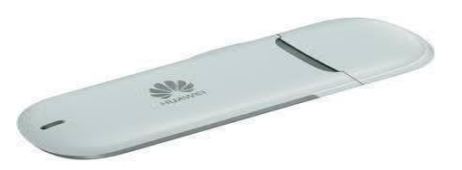

#### Adobe Live Media Encoder Software

#### XML Configuration File

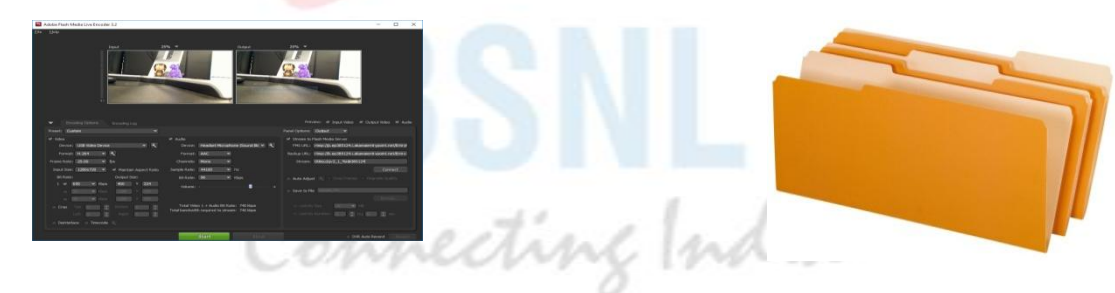

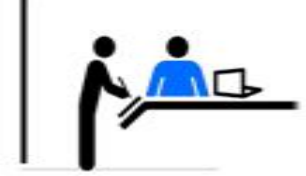

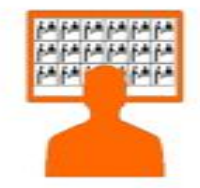

#### Operator registration to get xml file

BSNL

- A operator registration page will be available for operators to register their name, number and which booth they will be going to webcast.
- In this registration page operator can download their XML file (XML file is a configuration file which specifies booth level identification for each operator), Adobe Media Live Encoder 3.2 and Training Manual

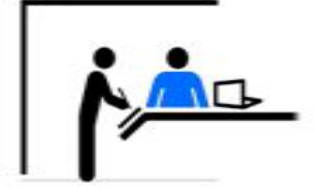

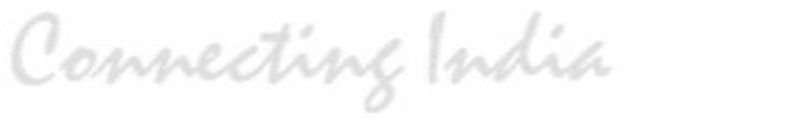

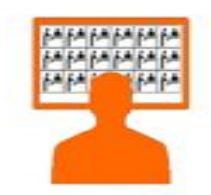

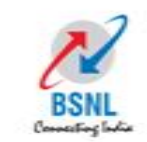

### Username : SO Password : ELECTION www.telanganawc.com

#### Welcome

| User Name       |  |
|-----------------|--|
| Enter User Name |  |
| Password        |  |
| Password        |  |
| Login           |  |

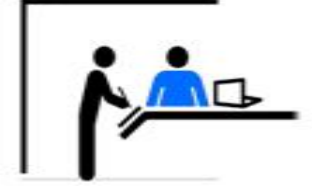

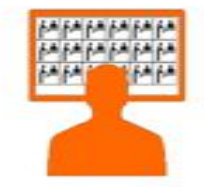

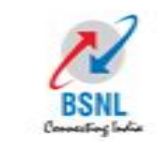

Logout

#### Select District->Assembly(Name of the Muncipality)->Booth(Polling station)-Enter Operator Name & Operator Mobile

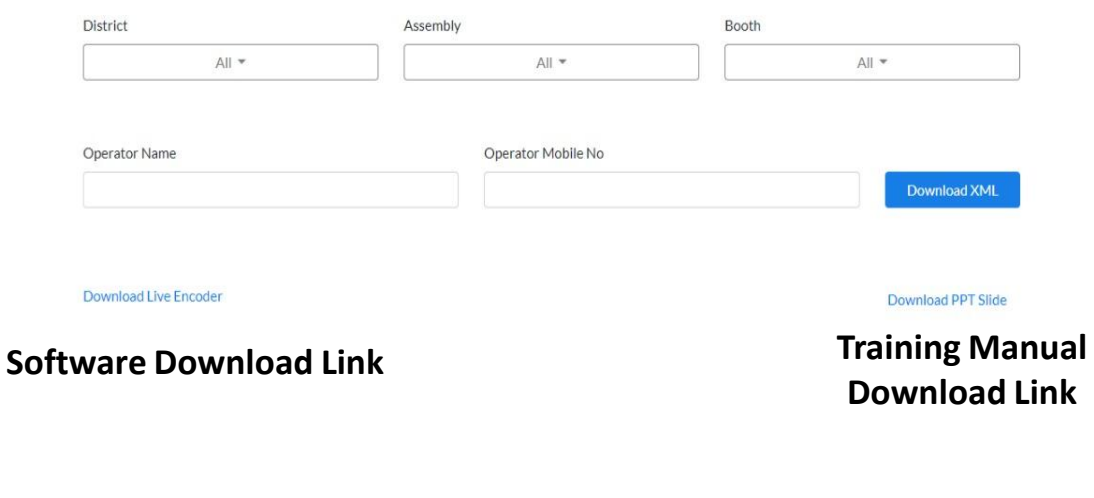

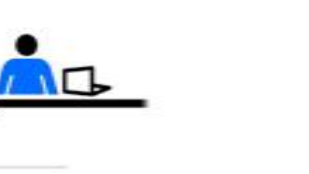

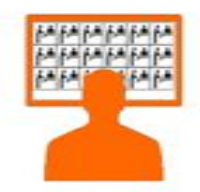

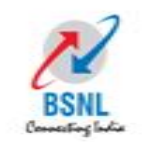

➤All the antivirus should be uninstalled/removed before the installation

- Minimum 5 GB of space on Drive C: should be available
- Logitech USB Camera has to be connected before you

Connecting India

run the installation

Do not use Mini Laptop for Web Streaming

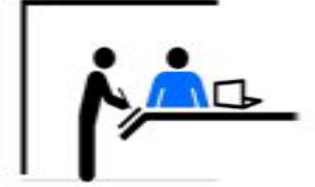

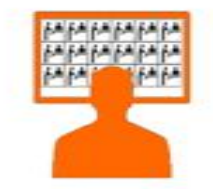

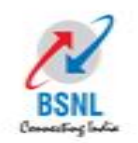

Once you have downloaded Adobe Flash Media Live Encoder
 3.2 Setup double click on the icon to run the setup file

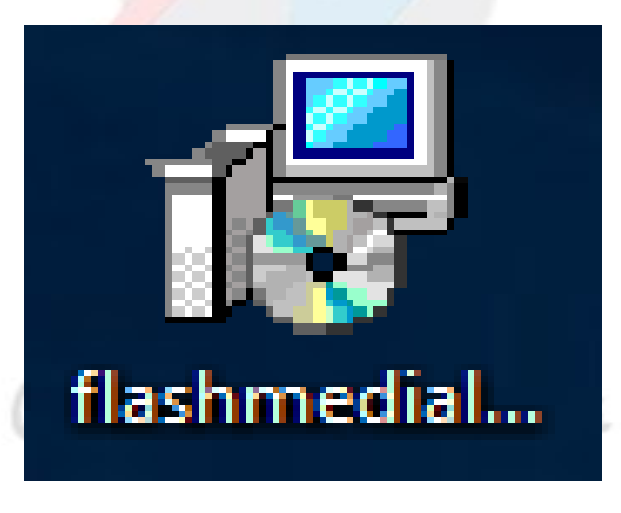

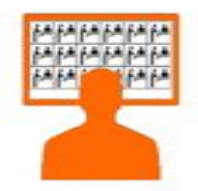

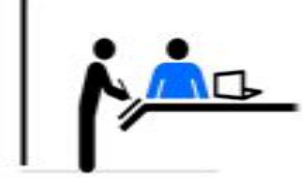

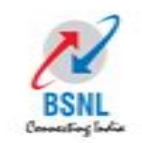

### You will see the below setup on your screen, click on the Next button till the installation is complete

| 🖟 Adobe Flash Media Live Encoder 3.2 - InstallShield Wizard 🛛 🗙 |                                                                                                    |   |  |  |  |
|-----------------------------------------------------------------|----------------------------------------------------------------------------------------------------|---|--|--|--|
| <del>1</del>                                                    | Welcome to the InstallShield Wizard for<br>Adobe Flash Media Live Encoder 3.2                                                  |   |  |  |  |
|                                                                 | The InstallShield(R) Wizard will allow you to repair or remove<br>Adobe Flash Media Live Encoder 3.2. To continue, click Next. |   |  |  |  |
|                                                                 |                                                                                                    |   |  |  |  |
|                                                                 |                                                                                                    |   |  |  |  |
|                                                                 |                                                                                                    |   |  |  |  |
|                                                                 |                                                                                                    |   |  |  |  |
|                                                                 | < Back Next > Cance                                                                                                    | 1 |  |  |  |

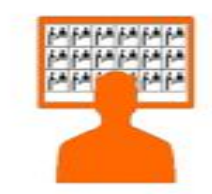

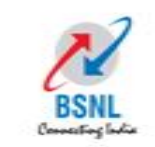

#### Once the setup is completed double click on the below icon to open Installation of Adobe Flash Media Live Encoder 3.2 which will be available on your Desktop

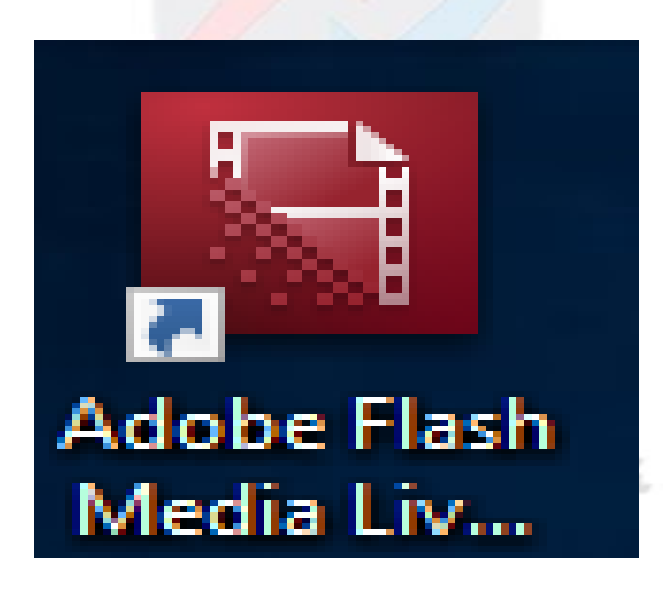

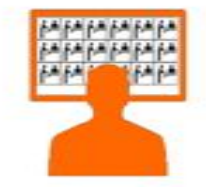

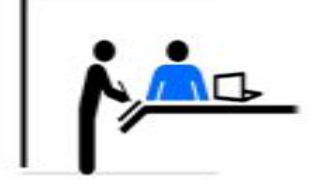

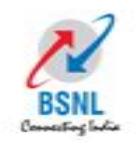

## Adobe Flash Media Live Encoder 3.2 will open and will look like the below screen.

| 🖼 Adobe Flash Media Live End | coder 3.2                                           |                          |                                                |                                          |                |                             |                   | a <del></del> a | ٥ | × |
|------------------------------|-----------------------------------------------------|--------------------------|------------------------------------------------|------------------------------------------|----------------|-----------------------------|-------------------|-----------------|---|---|
| <u>F</u> ile <u>H</u> elp    |                                                     |                          |                                                |                                          |                |                             |                   |                 |   |   |
|                              |                                                     |                          |                                                |                                          |                |                             |                   |                 |   |   |
|                              | <ul> <li>Encoding Options</li> <li>Encod</li> </ul> | na Loa                   |                                                |                                          | Previe         | w: 🗹 Input Video 🗹 Out      | out Video 🕅 Audio |                 | _ |   |
|                              | Preset: Custom                                      | -                        |                                                |                                          | Panel Options: | Dutput 👻                    |                   |                 |   |   |
|                              | ✓ Video                                             | M Au                     | dio                                            |                                          | Stream to Fla  | sh Media Server             |                   |                 |   |   |
|                              | Device: Integrated Webcam                           | <b>T</b>                 | Device: Microphone                             | e (Realtek High Defin 🔻 🔫                | FMS URL:       | tmp://b.sstele.in:1935/live |                   |                 |   |   |
|                              | Format: H.264 💌 🔍                                   |                          | Format: Mp3                                    | -                                        | Backup URL:    |                             |                   |                 |   |   |
|                              | Frame Rate: 20.00 🔻 fps                             | ci                       | nannels: Mono                                  | ~                                        | Stream: 1      | 01                          |                   |                 |   |   |
|                              | Input Size: 640x480 👻 🗸 Ma                          | intain Aspect Ratio Samp | le Rate: 22050                                 | → Hz                                     |                |                             |                   |                 |   |   |
|                              | Bit Rate: Outç                                      | ut Size: E               | Sit Rate: 48                                   | ✓ Kbps                                   | Auto Adjust    |                             |                   |                 |   |   |
|                              | 1 ₩ 450 ▼ Kbps 320                                  | × 240                    | Volume: -                                      | • +                                      | ✓ Save to File | sample.f4v                  | Browse            |                 |   |   |
|                              | Erop Top a Sott                                     | om 0 0 Total             | Total Video 1 + Audio<br>bandwidth required to | Bit Rate: 498 kbps<br>o stream: 498 kbps | Limit By S     | ize MB<br>uration I hrs 0   |                   |                 |   |   |
|                              | Deinterlace Timecode                                |                          |                                                |                                          |                |                             |                   |                 |   |   |
|                              |                                                     |                          | Start                                          | Stop                                     |                | DVR Auto F                  | lecord Record     |                 |   |   |

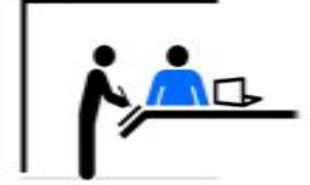

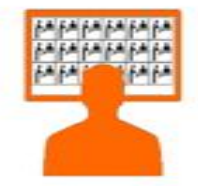

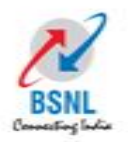

#### Click on File -> Open Profile

|   | Adobe Flash Media Live Incoder 3.2<br>File Help<br>Open Profile<br>Save Profile<br>Exit |                                                                                          |                                               |  |
|---|-----------------------------------------------------------------------------------------|------------------------------------------------------------------------------------------|-----------------------------------------------|--|
|   | 5                                                                                       |                                                                                          |                                               |  |
|   | <ul> <li>Encoding Options Encoding Log</li> </ul>                                       |                                                                                          | Preview: 🗹 Input Video 🗹 Output Video 🗹 Audio |  |
|   | Preset: Custom 👻                                                                        |                                                                                          | Panel Options: Output 💌                       |  |
|   | 🖌 Video                                                                                 | 🛩 Audio                                                                                  | ✓ Stream to Flash Media Server                |  |
|   | Device: 🚺 Integrated Webcam 🔷 🥄                                                         | Device: 🛛 Microphone (Realtek High Defin 👻 🌂                                             | FMS URL: rtmp://b.sstele.in:1935/live         |  |
|   | Format: H.264 💌 🥄                                                                       | Format: Mp3 🔻                                                                            | Backup URL:                                   |  |
|   | Frame Rate: 20.00 🔻 fps                                                                 | Channels: Mono 💌                                                                         | Stream: 101                                   |  |
|   | Input Size: 640x480 💌 📈 Maintain Aspect Ratio                                           | Sample Rate: 22050 🔻 Hz                                                                  | Connect                                       |  |
|   | Bit Rate: Output Size:                                                                  | Bit Rate: 48 V Kbps                                                                      | Auto Adjust 🔍 O Drop Frames O Degrade Quality |  |
|   | 1 🛩 450 💌 Kbps 320 X 240                                                                | Volume: +                                                                                |                                               |  |
|   | 🔲 50 🤝 Kbps 640 × 480                                                                   |                                                                                          | ✓ Save to File sample. f4v                    |  |
|   | 50 Vops 640 × 480                                                                       |                                                                                          |                                               |  |
|   | Crop Top 🚺 🖨 Bottom 🖬 🗊                                                                 | Total Video 1 + Audio Bit Rate: 498 kbps<br>Total bandwidth required to stream: 498 kbps | Limit By Size 10 🐨 MB                         |  |
|   | Left 0 🗘 Right 0 🗊                                                                      |                                                                                          | Limit By Duration 1 Ars 0 Min                 |  |
|   | Deinterlace Timecode                                                                    |                                                                                          |                                               |  |
| • |                                                                                         | Start Stop                                                                               | DVR Auto Record Record                        |  |

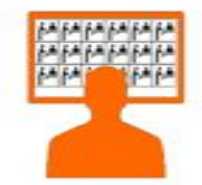

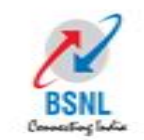

## Click on the XML File & Open which correspondence to your designated Polling Booth for which details will be provided

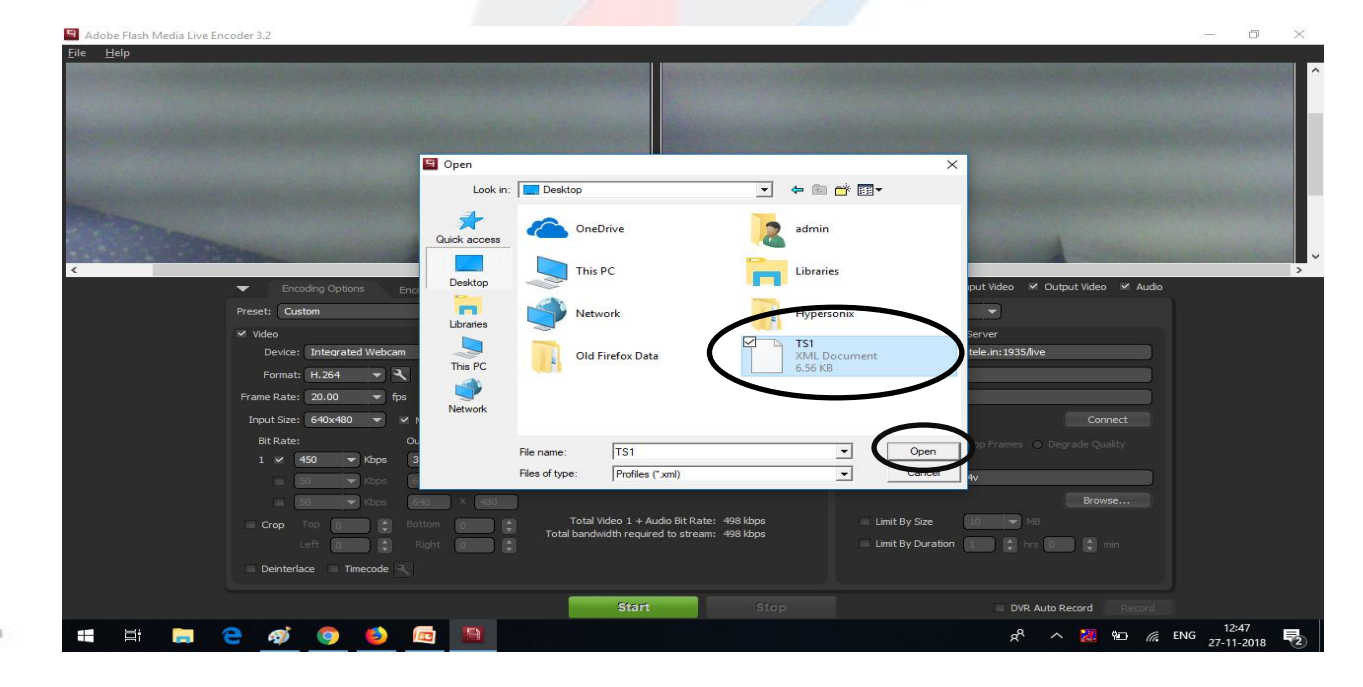

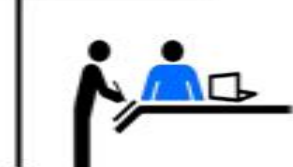

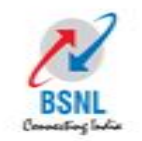

## Once XML file is uploaded a pop up will be displayed just click on OK to continue

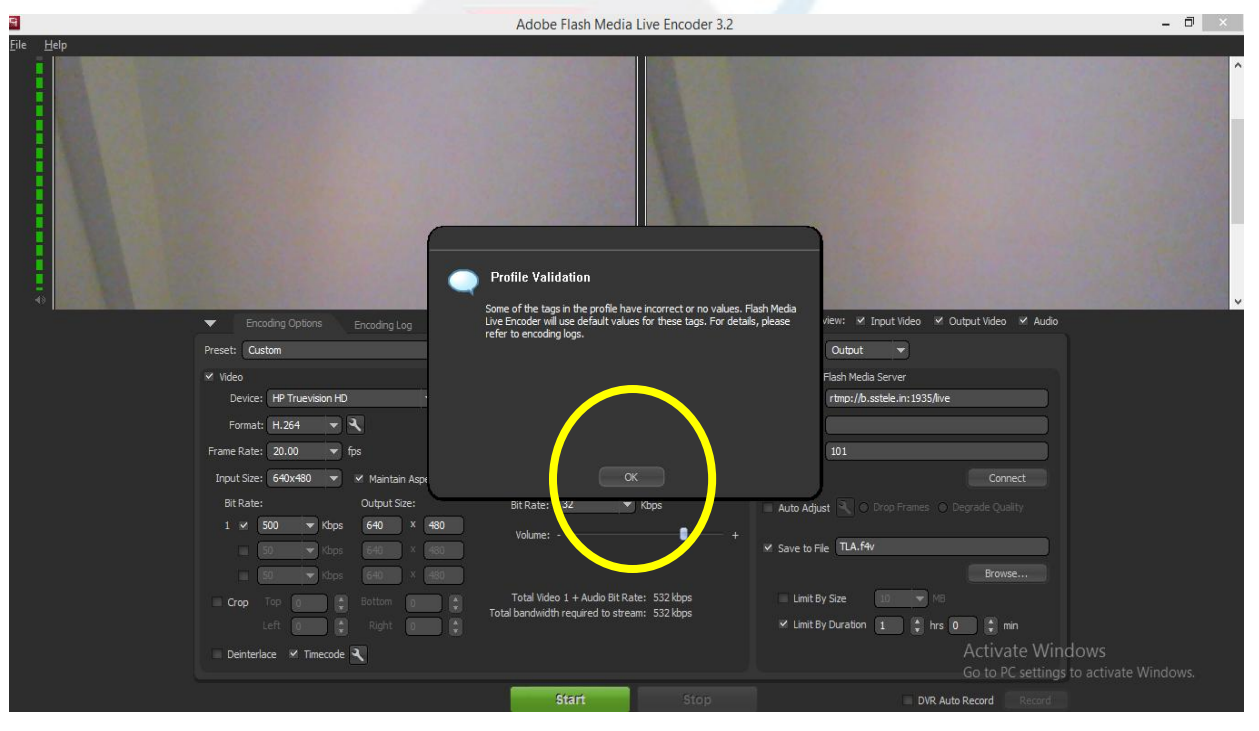

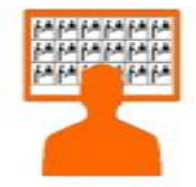

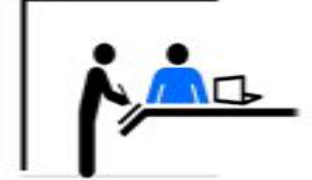

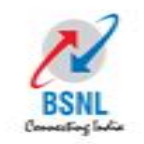

## Once XML file is imported the below screen will be visible with configuration assigned as per your Polling Station

| 📓 Adobe Flash Media Live Er | ncoder 3.2                                                             |                                                                                              |                                               | - 0 | × |
|-----------------------------|------------------------------------------------------------------------|----------------------------------------------------------------------------------------------|-----------------------------------------------|-----|---|
| Eile Help                   |                                                                        |                                                                                              |                                               |     | Ŷ |
| <                           | Encoding Options     Encoding Log                                      |                                                                                              | Preview: 🛩 Input Video 🛩 Output Video 🛩 Audio |     | > |
|                             | Preset: Custom                                                         |                                                                                              | Panel Options: Output                         |     |   |
|                             | ✓ Video                                                                | M Audio                                                                                      | ✓ Stream to Flash Media Server                |     |   |
|                             | Device: 🛛 Integrated Webcam 🛛 👻 🔍                                      | Device: 🛛 Microphone (Realtek High Defin 💌 🌂                                                 | FMS URL: rtmp://b.sstele.in: 1935/live        |     |   |
|                             | Format: H.264 🔫 🔍                                                      | Format: Mp3 👻                                                                                | Backup URL:                                   |     |   |
|                             | Frame Rate: 15.00 👻 fps                                                | Channels: Mono 👻                                                                             | Stream: 101                                   |     |   |
|                             | Input Size: 640x480 V Maintain Aspect Ratio                            | Sample Rate: 22050 VHz                                                                       |                                               |     |   |
|                             | Bit Rate: Output Size:                                                 | Bit Rate: 48 💌 Kbps                                                                          | Auto Adjust 🥄 🔿 Drop Frames 🔿 Degrade Quality |     |   |
|                             | 1 ¥ 650 ¥ Kbps 320 ¥ 180<br>50 ¥ Kbps 640 × 460<br>50 ¥ Kbps 640 × 460 | Volume: +                                                                                    | ✓ Save to File sample: f4v<br>Browse          |     |   |
|                             | Crop Top 0 & Bottom 0 *                                                | Total Video 1 + Audio Bit Rate: 698 kbps<br>Total bandwidth required to stream: 698 kbps<br> | Limit By Size 10 V MG                         |     |   |
|                             |                                                                        |                                                                                              |                                               |     |   |
|                             |                                                                        | Start Stop                                                                                   | DVR Auto Record Record                        |     |   |
|                             |                                                                        |                                                                                              |                                               |     |   |

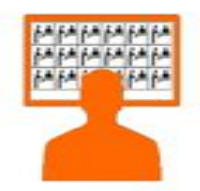

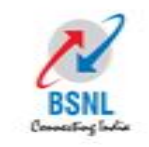

Click on Connect which will be the first step where Software will establish connection with Server. Once Its connected the Connect icon will change to disconnect

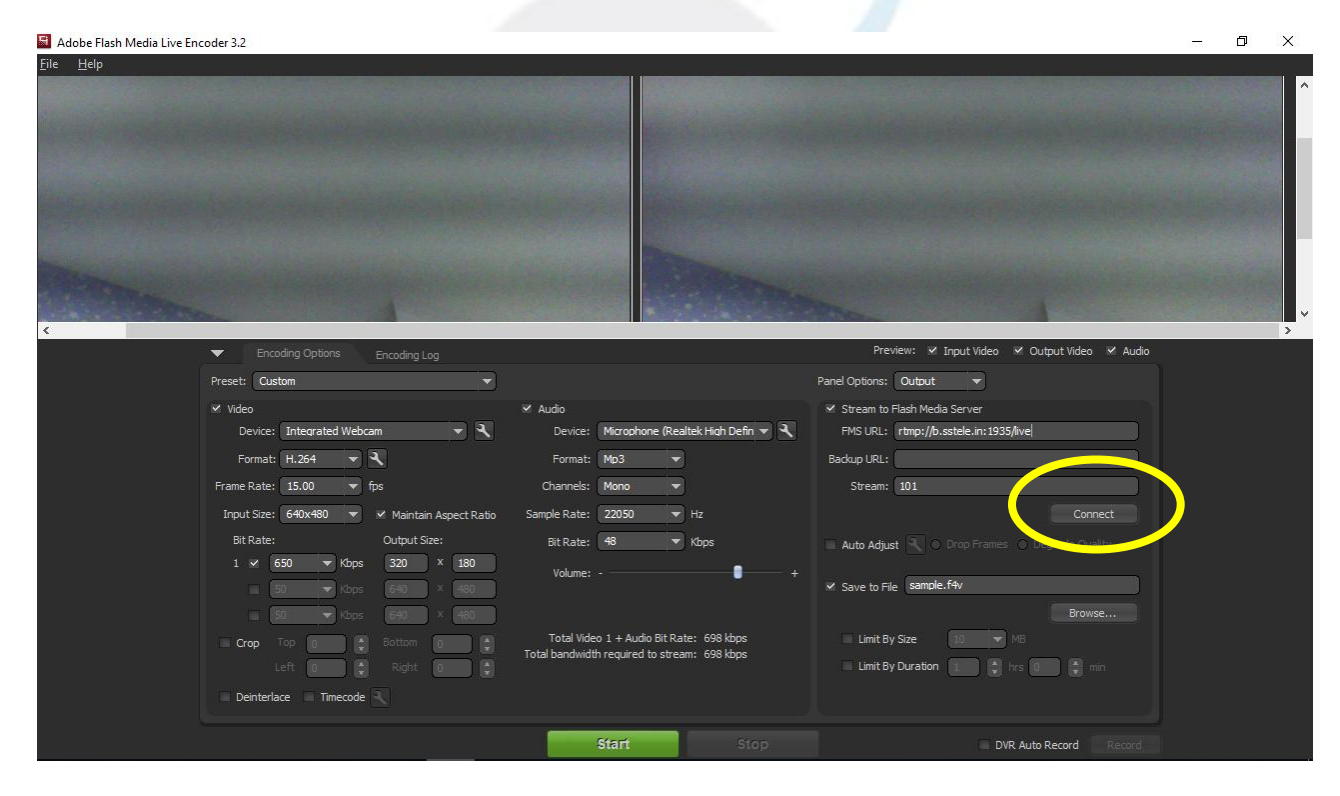

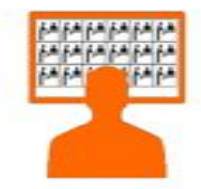

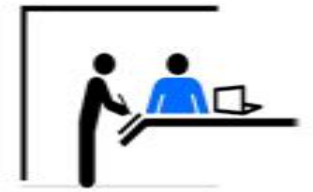

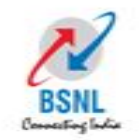

#### Once you are connected click on START (Green Button) to Stream

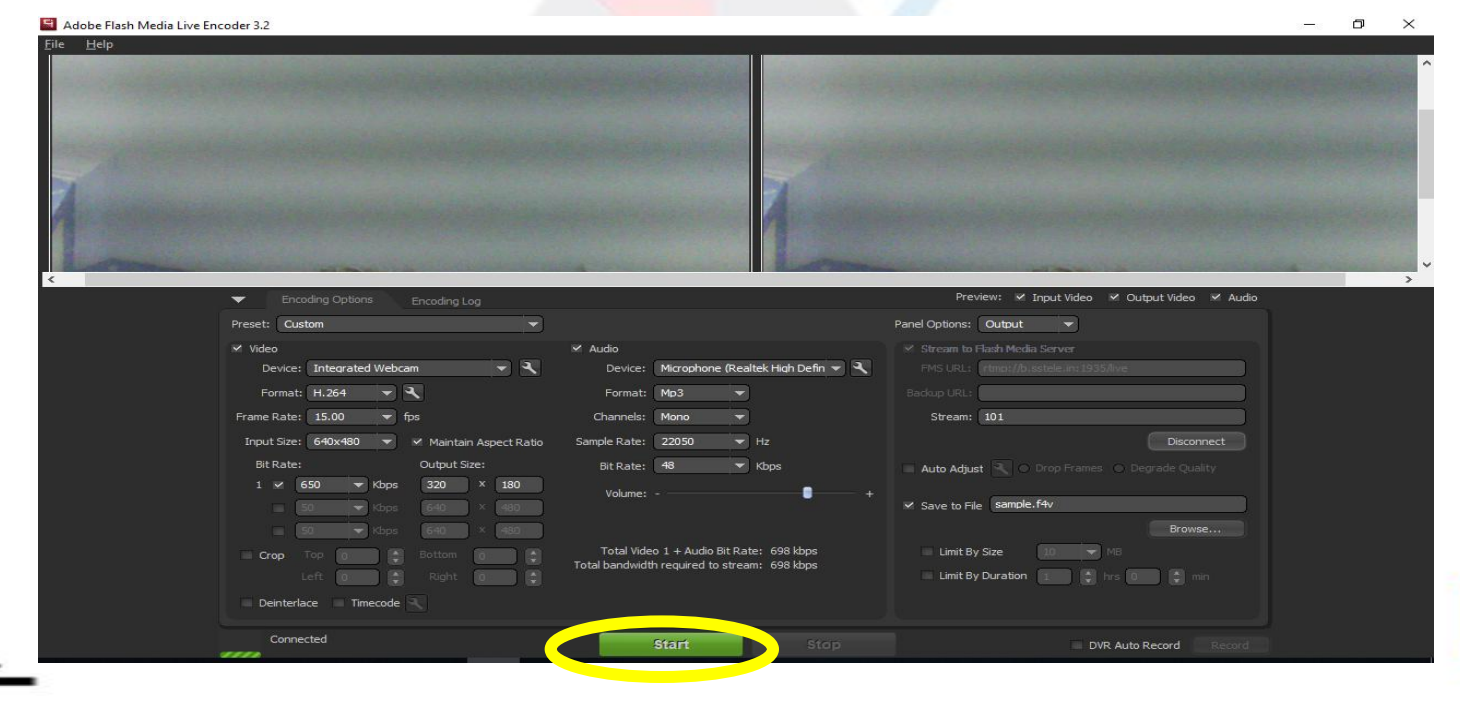

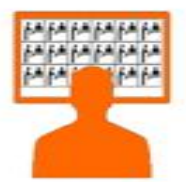

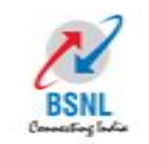

## Once the stream starts the screen will look like below. This means the streaming is started

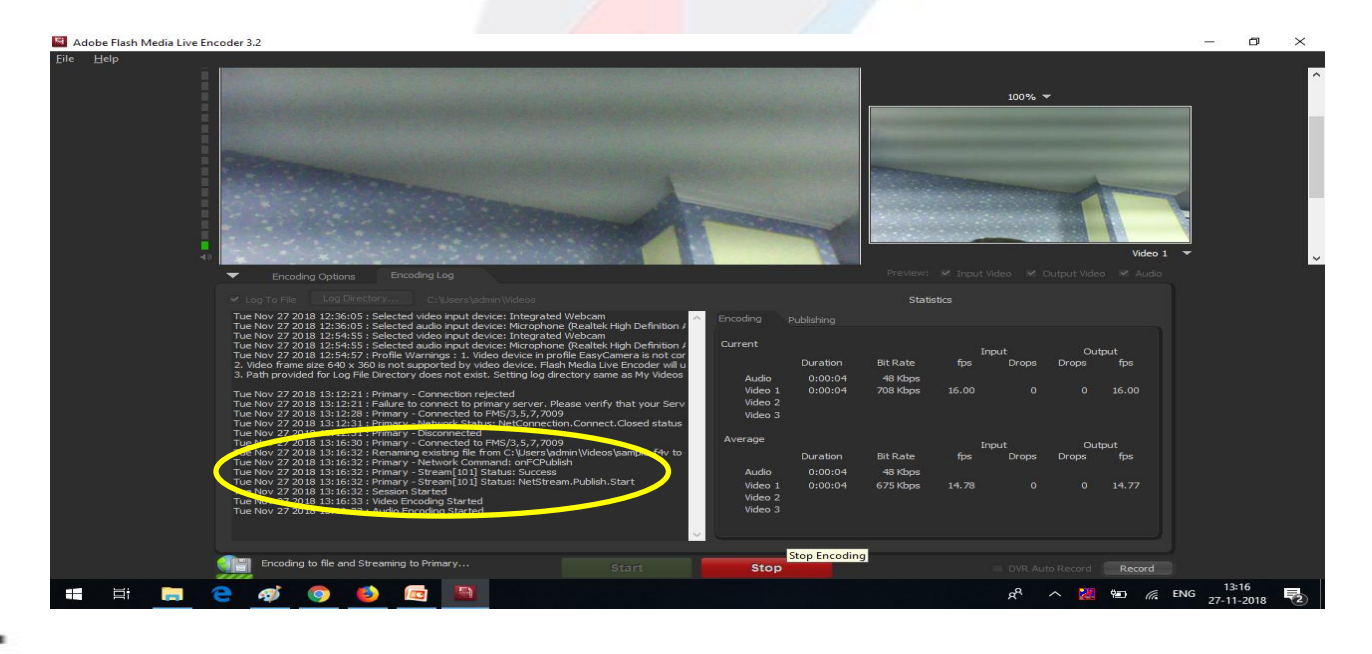

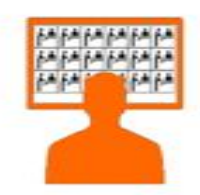

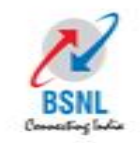

### When the Polling process is completed Click on STOP (Red Button)

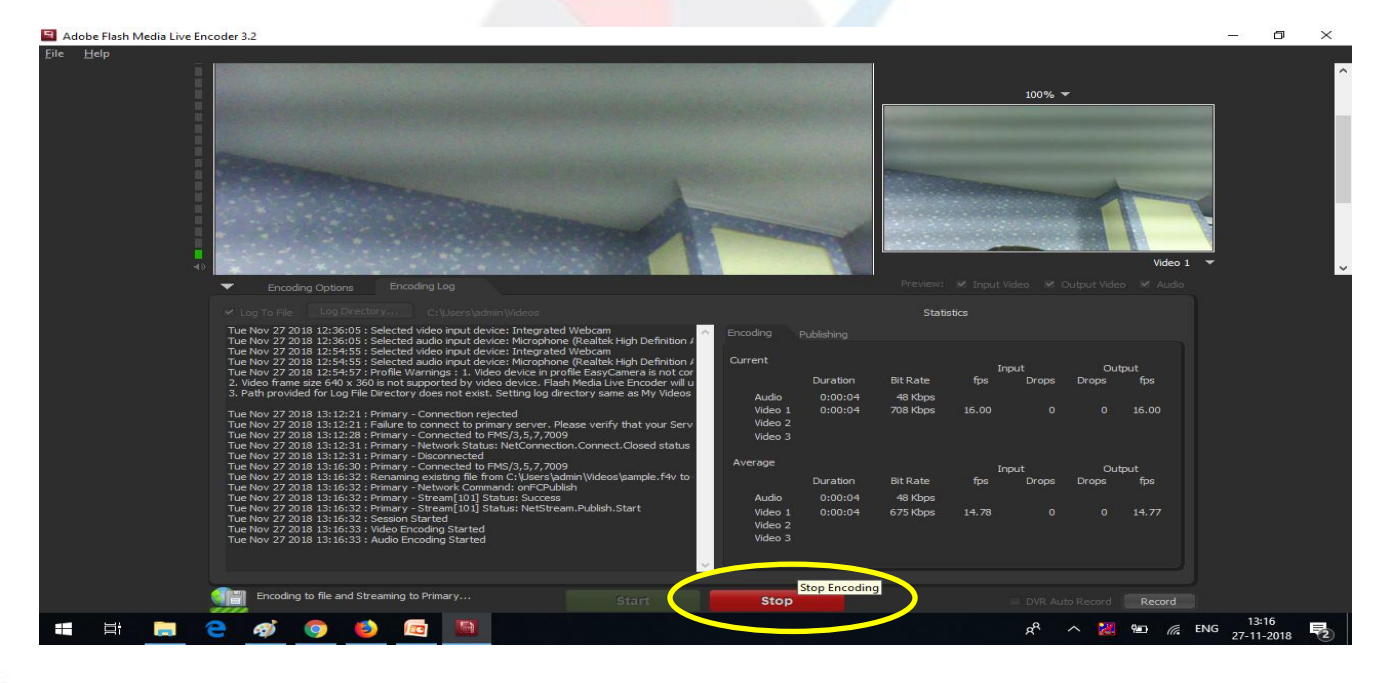

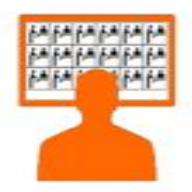

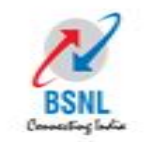

## After Stopping the Stream click on disconnect so all the files can be saved properly.

| 🗧 Adobe Flash Media Live Encoder 3.2                                                                                                    | - 6 | i X   |
|----------------------------------------------------------------------------------------------------|-----|-------|
| Elle Help                                                                                                    |     |       |
|                                                                                                    |     | ^<br> |
| Encoden Ontions                                                                                                    |     | >     |
| Proceeding County of the Second County of the Second County of the Secon |     |       |
|                                                                                                    |     |       |
| Video     Xudo     Xauto     Stream to Flash Media Server     Server to Flash Media Server                                                                                                    |     |       |
| Lence: (internative wadamine to be the constraints of the constraints of the constraints  |     |       |
|                                                                                                    |     |       |
| Frame Rate: 15.00 V pp Channels: Mono V Stream: 101                                                                                                    |     |       |
| Input Size: 640x480 v v Maintain Aspect Ratio Sample Rate: 22050 v Hz Disconnect Disconnect                                                                                                    |     |       |
| Bit Rate: Output Sze: Bit Rate: 48 💌 Kbps Auto Adjust 🔪 O Drop Frames D Coupled Science Science Scie   |     |       |
| 1 v 650 v Kops 320 × 130 Volume: - + + + + + + + + + + + + + + + + + +                                                                                                    |     |       |
| So whose 640 × 480                                                                                                    |     |       |
|                                                                                                    |     |       |
| Crop Top Top Bottom Tob Bottom Tob Bottom Kale: 595 Mps Tot Bottom Kale: 595 Mps                                                                                                    |     |       |
| Lett 0 Right 0 Limit by Lurisbon 1 Christian Common                                                                                                    |     |       |
| Denterlace Timecode                                                                                                    |     |       |
| Connected Start Stop DVR Auto Record Record                                                                                                    |     |       |

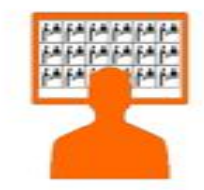

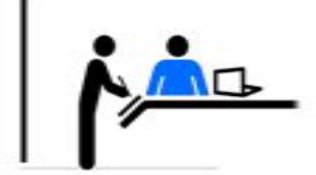

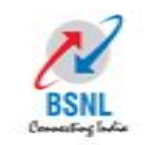

### After Stopping the Stream click on disconnect so all the files can be saved properly.

| 📓 Adobe Flash Media Live En | coder 3.2                                     |                                                                                                    | 1                                              | - 0 | ×        |
|-----------------------------|-----------------------------------------------|----------------------------------------------------------------------------------------------------|------------------------------------------------|-----|----------|
| <u>File H</u> elp           |                                               |                                                                                                    |                                                |     | <u>^</u> |
|                             |                                               |                                                                                                    |                                                |     |          |
|                             |                                               |                                                                                                    |                                                |     | 8.       |
|                             |                                               |                                                                                                    |                                                |     |          |
| Alexander                   |                                               | All and a second second second second second second second second second second second second second second se |                                                |     |          |
| T                           |                                               | T                                                                                                    |                                                |     | 8        |
| 1 Contraction of the        |                                               |                                                                                                    |                                                |     |          |
| 1 mar                       |                                               |                                                                                                    |                                                |     | ~        |
| <                           |                                               |                                                                                                    |                                                |     | >        |
|                             | Encoding Options Encoding Log                 |                                                                                                    | Preview: Input video V Output video V Audio    |     |          |
|                             | Preset: Custom                                |                                                                                                    | Panel Options: Output 💌                        |     |          |
|                             | ✓ Video                                       | M Audio                                                                                                    | ✓ Stream to Flash Media Server                 |     |          |
|                             | Device: Integrated Webcam                     | Device: Microphone (Realtek High Defin 👻 🌂                                                                     | PMS URL: rtmp://b.astele.in:1935/live          |     |          |
|                             | Format: H.264 -                               | Format: Mp3 👻                                                                                                  |                                                |     |          |
|                             | Frame Rate: 15.00 👻 fps                       | Channels: Mono 🔻                                                                                               | Stream: 101                                    |     |          |
|                             | Input Size: 640x480 🔻 🗹 Maintain Aspect Ratio | Sample Rate: 22050 V Hz                                                                                        | Disconnect                                     | )   |          |
|                             | Bit Rate: Output Size:                        | Bit Rate: 48 💌 Kbps                                                                                            | 🔲 Auto Adjust 📉 🔿 Drop Frames 🔿 Degrade County |     |          |
|                             | 1 ✓ 650 ▼ Kbps 320 × 180                      | Volume: +                                                                                                    | and formed for                                 |     |          |
|                             | ■ 50 ▼ Kbps 640 × (480                        |                                                                                                    | Save to File Sample 14V                        |     |          |
|                             | 50 ▼ Kbps 540 × 480                           |                                                                                                    | Browse                                         |     |          |
|                             | Crop Top 0 Bottom 0                           | Total video 1 + Audio Bit Rate: 698 kbps<br>Total bandwidth required to stream: 698 kbps                       |                                                |     |          |
|                             | Left 0 Right 0                                |                                                                                                    | Limit By Duration                              |     |          |
|                             | Deinterlace Timecode                          |                                                                                                    |                                                |     |          |
|                             | Connected                                     | Start Stop                                                                                                    | DVR Auto Record Record                         |     |          |

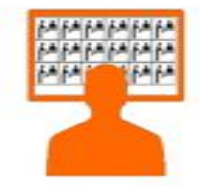

#### Web Camera Positioning

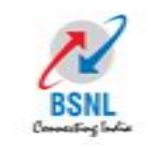

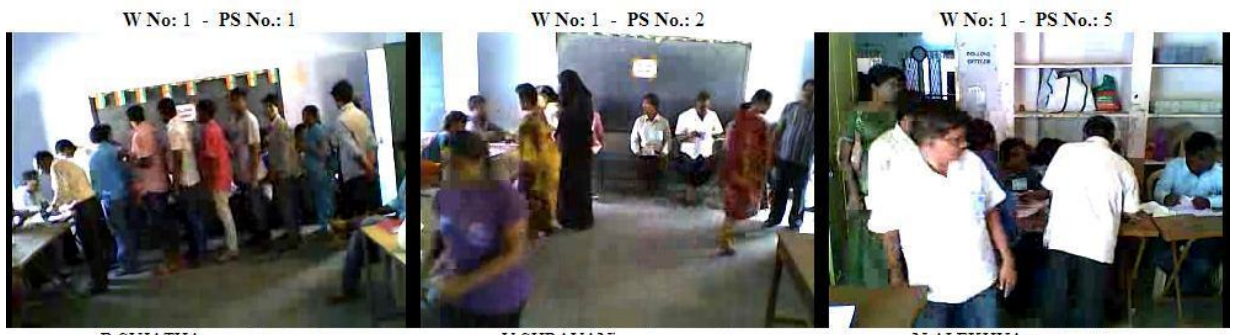

**B** SUJATHA

W No: 2 - PS No.: 5

B PREMNATH - 8886783686

V SHRAVAN

N ALEKHYA -W No: 50 - PS No.: 1

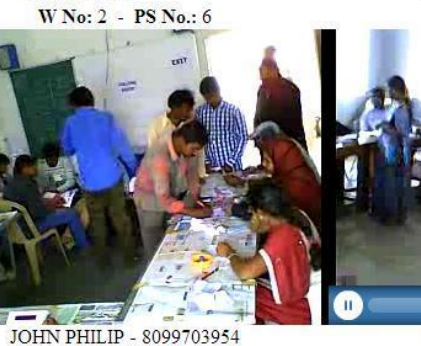

L SWETHA -

00:00 00:00 🗈 🛞 🔾

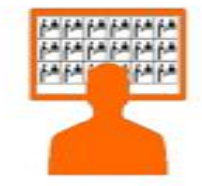

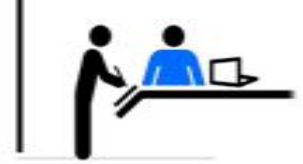

#### DO's

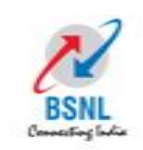

- Reach the Polling booth on time.
- Ensure antivirus and firewall is uninstalled
- Ensure your laptop is connected to the power and is fully charged
- Ensure the webcam is connected and working
- Ensure webcam is focused Correctly
- Ensure 3G/ Broadband Internet Connection is working
- Ensure you are always available before Laptop for monitoring

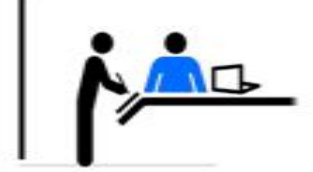

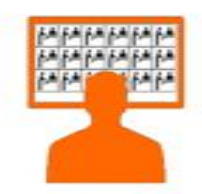

#### DON'Ts

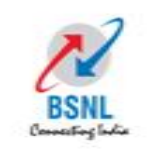

- Don't Use other application in the laptop
- Don't focus your camera other than Polling event
- Don't stream the video in other places such as home etc...
- Don't use wrong XML number
- Don't share the recorded video with third person
- Don't use Internet or other application before or during polling
- Don't restart or shutdown Laptop during web streaming

Connecting India

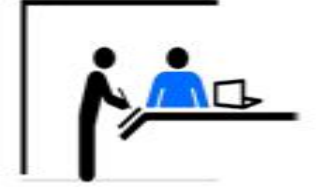

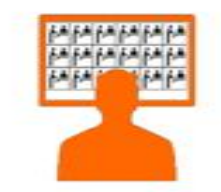